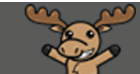

# What Release Conditions are Available in D2L?

This document is designed for faculty who have experience using the various tools in D2L, and will go over the various **Conditional Release** options in D2L.

For more information on how to use **Conditional Release**, see the tutorial *Conditional Release* – *Setting Up Release Conditions*. For further information, please contact <u>desupport@camosun.ca</u> for assistance.

We highly recommend meeting with an instructional designer in eLearning BEFORE you begin to work with **Release Conditions** to make sure they are going to work the way you would like them to.

## Conditional Release Types and their Condition Details

Assignments - the sample shown is similar for all four Assignment Release Conditions

- Submission to folder select the relevant Assignment folder
- Receive feedback on submission select the relevant Assignment folder
- Score on associated rubric select the relevant Assignment folder, then the relevant rubric
- No submission to folder select the relevant Assignment folder

#### Create a Release Condition

Release this item when the following condition is met:

This content is licensed under a Creative Commons Attribution 4.0 International Licence. Icons by the Noun Project.

 $\odot$ 

Checklist - the sample shown is for the Completed checklist item Release Conditions

- Completed checklist select the relevant checklist
- Completed checklist item select the relevant checklist, then the individual item on the checklist
- Incomplete checklist select the relevant checklist
- Incomplete checklist item select the relevant checklist, then the individual item on the checklist

#### Create a Release Condition

Release this item when the following condition is met:

Condition Type

| Completed checklist item 🗸 |  |
|----------------------------|--|
| Condition Details          |  |
| Checklist                  |  |
| Week 1 Checklist 🗸         |  |
| Checklist Item             |  |
| Select Checklist 🗸 🗸       |  |
|                            |  |

This content is licensed under a Creative Commons Attribution 4.0 International Licence. Icons by the Noun Project.

Classlist - the sample shown is for the Date of Enrolment in Current Org Unit Release Condition

- Group Enrolment select the relevant **Group** (you will need to create **Groups** first). See the tutorial Using Release Conditions to Release an Individual Submission Assignment to a Specific Group of Students in D2L for a specific example of how to use this Release Condition.
- Org Unit Enrolment not applicable
- Section Enrolment this condition is only relevant if you have merged sections into one D2L course site, in which case you would select the section you want to attach the condition to
- Role in current org unit select the **Criteria** (Enrolled as, or Not enrolled as) and the **Role**. Note this condition would only be applicable if you had users in your course other than students.
- Date of Enrolment in Current Org Unit type a number into the **Days Since Enrolment** to attach a condition to anyone being added to your D2L course on a certain date.

| Create a Release Condition                             |  |  |  |
|--------------------------------------------------------|--|--|--|
| Release this item when the following condition is met: |  |  |  |
| Condition Type Date of Enrolment in Current Org Unit   |  |  |  |
|                                                        |  |  |  |
| Condition Details                                      |  |  |  |
| Organization Type                                      |  |  |  |
| Course Offering                                        |  |  |  |
| Org Unit<br>Training Course 03                         |  |  |  |
| Days Since Enrolment                                   |  |  |  |

This content is licensed under a <u>Creative Commons Attribution 4.0 International Licence</u>. Icons by the <u>Noun</u> Project.

Competencies - only relevant if you have Competencies and Learning Objectives set up in your course

- Competency achieved choose the relevant Competency
- Learning objective achieved choose the relevant Learning Objective
- Score on associated rubric choose the relevant Learning Objective, then the relevant Rubric
- Competency not yet achieved choose the relevant Competency
- Learning objective not yet achieved choose the relevant Learning Objective

Content – the sample shown is similar for all five Content Release Conditions

- Visited content topic select the relevant Topic
- Visited all content topics NOTE, do not use this if you have Draft content!
- Not visited content topic select the relevant Topic
- Completed content topic select the relevant Topic
- Not completed content topic select the relevant Topic

| elease this item when the following condition is met:<br>Condition Type |  |
|-------------------------------------------------------------------------|--|
| Visited content topic ~                                                 |  |
| ondition Details                                                        |  |
|                                                                         |  |
| Topic                                                                   |  |

This content is licensed under a Creative Commons Attribution 4.0 International Licence. Icons by the Noun Project.

Discussions – the sample shown is for the **Posts authored** or **No posts authored in topic** Release Conditions

- Posts authored in topic Select your **Forum/Topic**, the # of posts required, and the **Type** (New Threads Only, Threads and Replies)
- Score on associated rubric Select your **Forum/Topic**, then the **Rubric** (you need to create and attach **Rubrics** to your Discussion first)
- No posts authored in topic Select your **Forum/Topic**, the # of posts required, and the **Type** (no threads, No threads or replies)

| Create a Release Condition                             |
|--------------------------------------------------------|
| Release this item when the following condition is met: |
| Condition Type                                         |
| Posts authored in topic 🗸                              |
| Condition Details                                      |
| Discussions                                            |
| Select Discussions 🗸                                   |
| Number of Posts:                                       |
| Туре:                                                  |
| New Threads Only 🗸                                     |

This content is licensed under a Creative Commons Attribution 4.0 International Licence. Icons by the Noun Project.

 $\odot$ 

Grades – the samples shown are for the **Grade value on a grade item** and the **Release final grade score** Release Conditions

- Grade value on a grade item select the relevant Grade Item, then the Criteria (less than or equal to (<=), less than (<), greater than or equal to (>=), greater than (>), Between, or Not Between), then the Grade in percentage (for Between and Not Between, you will need to fill in a lowest and highest grade value)
- Score on associated rubric select the relevant **Grade Item**, then the relevant **Rubric** (you need to have created a Rubric and attached it to a Grade item first)
- No grade received select the relevant Grade Item
- Released final grade score select either "Final grade released" or "Final grade is released and score satisfies criteria". For the second option, select your Criteria less than or equal to (<=), less than (<), greater than or equal to (>=), greater than (>), Between, or Not Between), then the Grade in percentage (for Between and Not Between, you need to fill in a lowest and highest grade value)

|                                                        | Create a Release Condition                                                                                |
|--------------------------------------------------------|----------------------------------------------------------------------------------------------------|
| Create a Release Condition                             | Release this item when the following condition is met:                                                    |
| Release this item when the following condition is met: |                                                                                                    |
| Condition Type Grade value on a grade item             | Condition Type<br>Released final grade score ~                                                            |
| Condition Details                                      | Condition Details                                                                                         |
| Grade Item Presentation 1                              | <ul> <li>Final grade is released</li> <li>Final grade is released and score satisfies criteria</li> </ul> |
| Criteria:                                              | Criteria:                                                                                                 |
| Grade %                                                | Grade %                                                                                                   |

This content is licensed under a <u>Creative Commons Attribution 4.0 International Licence</u>. Icons by the <u>Noun</u> Project.

Quizzes – the samples shown are for the **Score on a quiz** and the **Completed quiz attempt** Release Conditions

- Score on a quiz select the relevant quiz, then the Criteria (less than or equal to (<=), less than (<), greater than or equal to (>=), greater than (>), Between, or Not Between), then the Grade in percentage (for Between and Not Between, you need to fill in a lowest and highest grade value)
- Completed quiz attempt select the relevant quiz, then the Number of Attempts
- Score on selected questions only relevant if you have Learning Objectives set up in your course
- No completed quiz attempt select the relevant quiz

| Create a Release Condition                             |                                                        |
|--------------------------------------------------------|--------------------------------------------------------|
| Release this item when the following condition is met: |                                                        |
| Condition Type                                         |                                                        |
| Score on a quiz 🗸                                      | Create a Release Condition                             |
|                                                        | Release this item when the following condition is met: |
| Condition Details                                      | Condition Type Completed quiz attempt                  |
| Quiz                                                   |                                                        |
| Quiz 1 ~                                               | Condition Details                                      |
| Criteria:                                              | Quiz                                                   |
| <= ~                                                   | All About Quizzes 🗸                                    |
| Grade                                                  | Number of Attempts                                     |
| %                                                      | 1                                                      |

Surveys

- Completed survey attempt select the relevant survey
- No completed survey attempt select the relevant survey

### Things to Remember

If you want to test your release conditions, you will need to meet with an instructional designer who can help you test them.

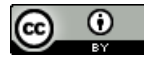

This content is licensed under a <u>Creative Commons Attribution 4.0 International Licence</u>. Icons by the <u>Noun</u> Project.